## <u>วิธีการชำระเงินผ่าน Application ธนาคารทหารไทยธนชาต (สแกน QR Code)</u>

#### 1. เลือกเมนู สแกน

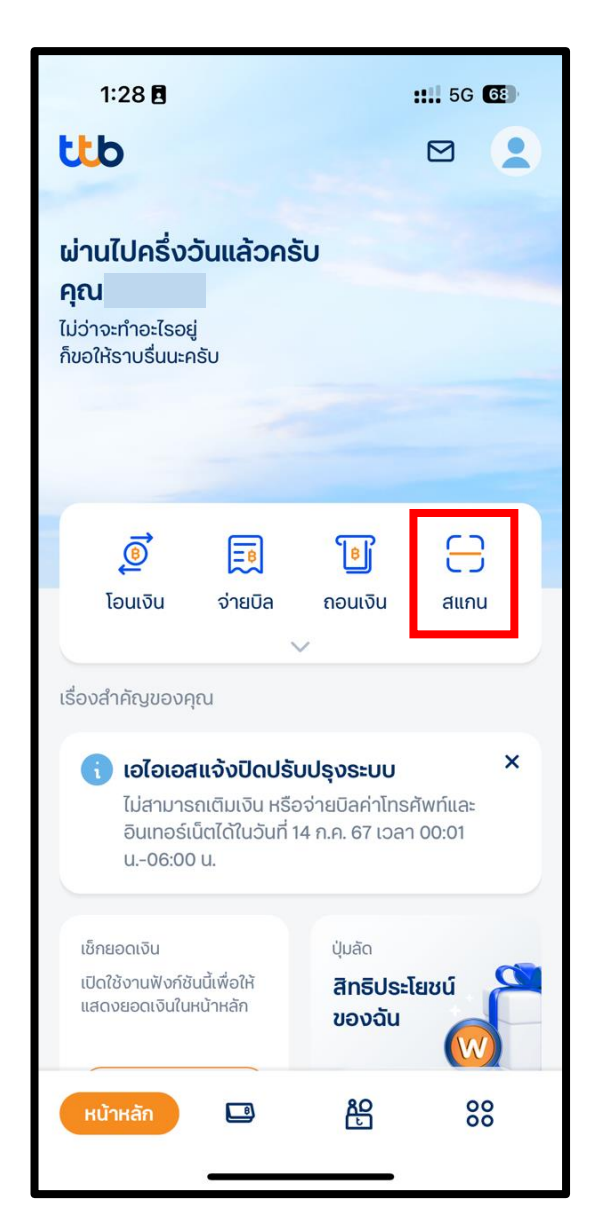

#### 2. สแกน QR Code

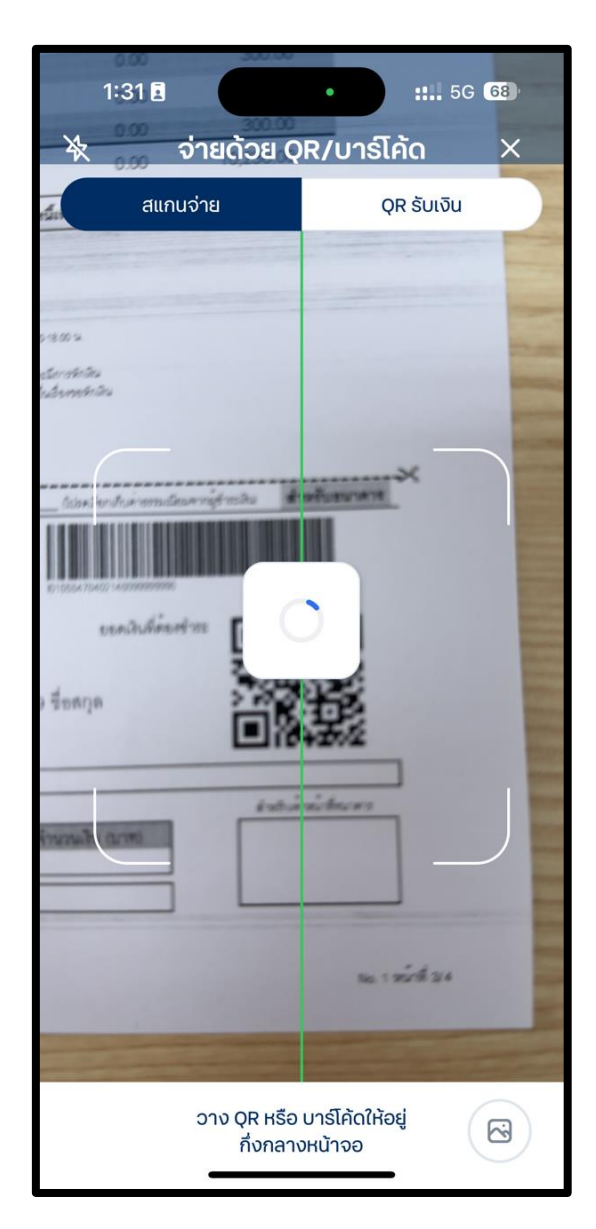

### 3. ใส่จำนวนเงินที่ต้องการชำระ และกด ถัดไป

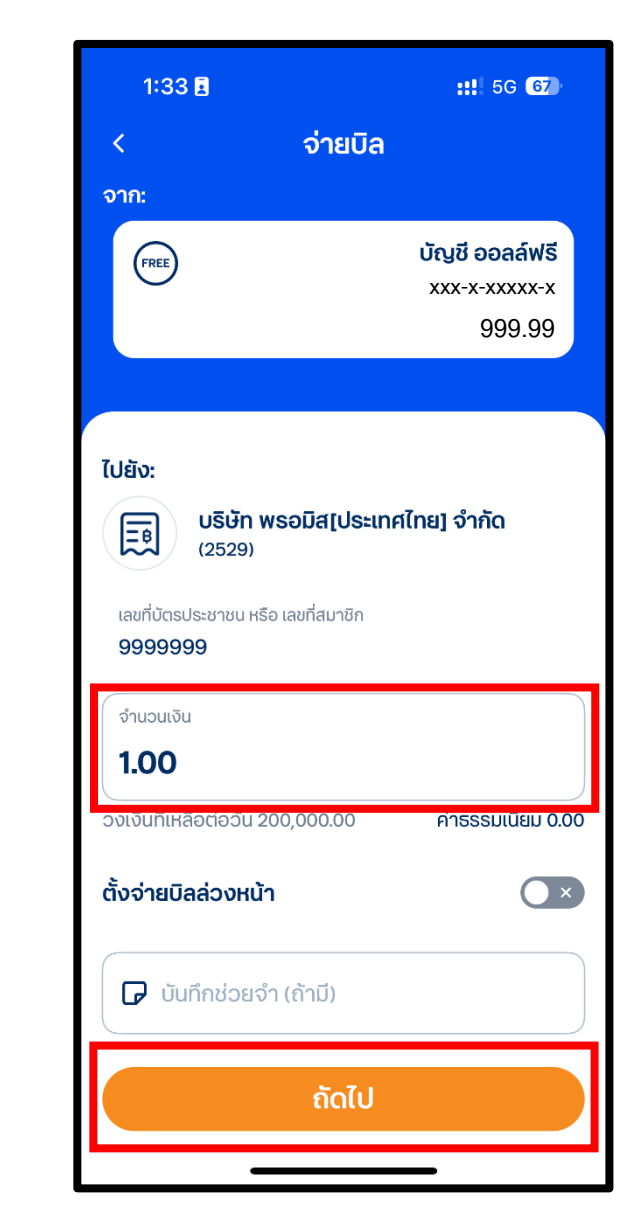

#### 4. ตรวจสอบรายการและกด ยืนยันการจ่ายบิล

| 1:3         | 33 🖬 :                                                                                        | ::!! 5G 🚱    |  |
|-------------|-----------------------------------------------------------------------------------------------|--------------|--|
| <           | ตรวจสอบก่อนโอนจ่ายเ                                                                           | Ja           |  |
|             | <b>นาย</b><br>xxx-x-xxxxx-x<br>ttb<br><b>บริษัท พรอมิส[ประเทศไทย] จำ</b><br>(2529)<br>9999999 | ňo           |  |
| จำเ<br>ค่าธ | มวนเงิน<br>รรรมเนียม                                                                          | 1.00<br>0.00 |  |
|             |                                                                                               |              |  |
|             | ยืนยันการจ่ายบิล                                                                              |              |  |
|             | ยกเลิก                                                                                        |              |  |

# <u>วิธีการชำระเงินผ่าน Application ธนาคารทหารไทยธนชาต</u>

## 1. เลือกเมนู จ่ายบิล

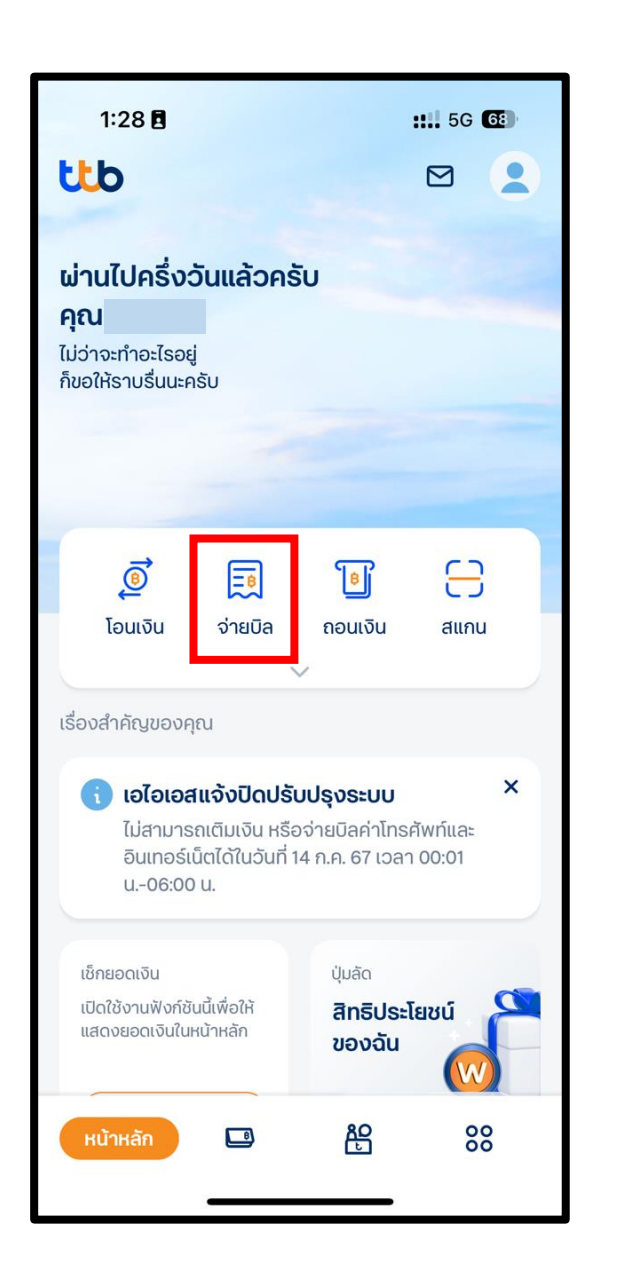

ค้นหา Promise และเลือก บริษัท พรอมิส
(ประเทศไทย) จำกัด

| 1:34 🖬 👥 1:36 🚳                          |  |  |
|------------------------------------------|--|--|
| < จ่ายบิล                                |  |  |
|                                          |  |  |
| ทำรายการ ประวัติ รายการล่วงหน้า          |  |  |
| Q Promise X                              |  |  |
| เริษัท พรอมิส[ประเทศไทย] จำกัด<br>(2529) |  |  |
| (ประเทศไทย)<br>(010554704021400)         |  |  |
| (ประเทศไทย)<br>(010554704021402)         |  |  |
|                                          |  |  |
|                                          |  |  |
|                                          |  |  |
|                                          |  |  |
|                                          |  |  |

3. ใส่เลขที่บัตรประชาชนหรือเลขที่สมาชิก จำนวนเงินที่ต้องการชำระ และกด ถัดไป

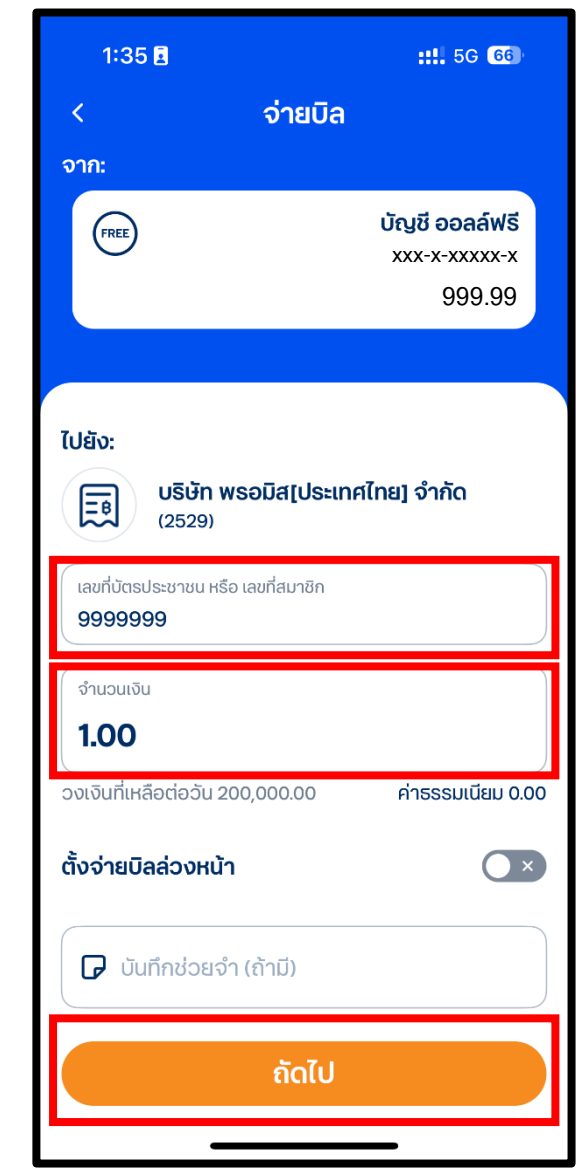

\*รูปภาพจริงสร้างจากแอปพลิเกชันของธนาคาร ใช้เพื่ออธิบายวิธีการชำระเงินเท่านั้น

#### 4. ตรวจสอบรายการและกด

#### ยืนยันการจ่ายบิล

| 1:35 🖪      |                                                                                                  | 5G 66        |
|-------------|--------------------------------------------------------------------------------------------------|--------------|
| <           | ตรวจสอบก่อนโอนจ่ายบิล                                                                            |              |
| ><br>(E)    | <b>นาย</b><br>xxx-x-xxxxx-x<br>ttb<br><b>บริษัท พรอมิส[ประเทศไทย] จำกัด</b><br>(2529)<br>9999999 |              |
| จำน<br>ค่าธ | วนเงิน<br>รรมเนียม                                                                               | 1.00<br>0.00 |
|             |                                                                                                  |              |
|             |                                                                                                  |              |
|             |                                                                                                  |              |
|             |                                                                                                  |              |
|             |                                                                                                  |              |
|             | ยืนยันการจ่ายบิล                                                                                 |              |
|             | ยกเลิก                                                                                           |              |
|             |                                                                                                  |              |